# ユーザ削除オプションの追加(p4 user -Dコマンド)

# 説明

Perforce Helix Core 2019.1より、"p4 user -D"コマンドを使用して、以下の情報がまとめて削除できるようになりました

```
・ユーザ情報
```

- ・チェックアウトしているファイルの情報(編集情報は元に戻される)
- ・プロテクションテーブル "-F " <sup>※1</sup>
- ・ワークスペース<sup>※2</sup>

# 🚹 注意

・エッジサーバでは"-D"オプションは使用できません。

・Helix Swarmクライアントワークスペースは削除されません。

※1 "-F "を使用することでプロテクションテーブルとグループから対象ユーザが削除されます。ユーザが削除されることによってグループメンバがいなくなる(=所属0になる)場合、失敗します。事前に該当グループを削除してください。
※2 削除対象以外のユーザによって作業状態にされたファイルが存在するワークスペースは削除されません。強制的に削除する場合は"-f "を合わせて使用します。

() 参照ページ

・「Helix Core P4コマンドリファレンス (2019.1)」- p4 user

# 手順

### 1. 削除内容の確認

必要に応じていずれかのコマンドを実行します。 ※-Dオプションのみの場合はプレビューとなるため、実際の削除は行われません

#### 実行コマンド例

## p4 user -D username

p4 user -D -F username : プロテクションテーブルとグループからも削除 p4 user -D -f username : 作業状態のファイルを含むワークスペースも削除

削除対象、処理確認メッセージが表示されますので、内容を確認します。

#### 2. 削除実行

手順1のコマンドに"-y"オプションを追加して削除を実行します。

🕦 "-y"オプションを追加してコマンドを実行した結果は元に戻せません。

#### 実行コマンド例

p4 user -D -y username p4 user -D -F -y username p4 user -D -f -y username

## 削除完了メッセージ

Deletion of user username and all the user's clients initiated. User username deleted.

## 失敗したメッセージ:グループの削除が必要な場合

User username is the last ember of group groupname and cannot be deleted. Delete the group via 'p4 gropu -d -F groupname, then try again.